## Numer PESEL

Środa, 6 luty 2019, 11:14, autor: Fakturowo.pl

Aby numer PESEL był widoczny na wystawianym dokumencie należy postępować zgodnie z załączonym obrazkiem, po włączeniu numeru PESEL należy kliknąć - Zapisz ustawienia.

Sposób włączenia numeru PESEL jest taki sam zarówno dla danych sprzedawcy jak i danych nabywcy.

| Fakturov        | NO             | Start Wysta                                                    | w Dokumenty 🗸 Koszty 🗙                   | <ul> <li>Klienci Produ</li> </ul> | kty Rap       | oorty Ustawienia 🗸                                                                  | Pomoc 🗸   | ର୍ 🖂 🖁         |
|-----------------|----------------|----------------------------------------------------------------|------------------------------------------|-----------------------------------|---------------|-------------------------------------------------------------------------------------|-----------|----------------|
| Faktura V       | AT             |                                                                |                                          |                                   |               |                                                                                     | Start     | > Faktura VAT  |
| Dolument        |                | POKAŻ I ZAPISZ                                                 | POBIERZ I ZAPISZ                         | WYŚLIJ I ZAPISZ                   |               | ZAPISZ                                                                              |           |                |
| Faktura VAT     |                | Bez oznacza v                                                  | 19641/2022                               |                                   | 0             | 20-06-2022                                                                          |           | Ê              |
| Język<br>polski | ~              | Drugi języ                                                     | sce wystawienia O<br>iotrków Trybunalski |                                   |               | <ul> <li>✓ Data server zy ~</li> <li>20 22</li> </ul>                               | /         |                |
| Sprzedawca ~    | HCORD<br>HCORD | Pokaż PESEL<br>Pokaż numer dowodu<br>Pokaż REGON               | ja<br>Angelan                            | Nabywca 🗸                         | Nazwa<br>Imię | Pokaż PESEL<br>Pokaż numer dowodu<br>Pokaż REGON<br>Pokaż RDO                       | azwisko   | Osoba<br>//    |
| NIP ~<br>Ulica  | 27 KB          | Pokaž BDO<br>Pokaž KRS<br>Pokaž państwo<br>Pokaž telefon / fax | 0 ± 0                                    | NIP ~<br>PESEL                    |               | Pokaż BDO<br>Pokaż KRS<br>Pokaż państwo<br>Pokaż telefon / fax<br>Pokaż email / www |           | 0 ± 0          |
| Miasto / kod    | Partie         | Pokaż pole opisowe<br>Pokaż jako jedno pole                    | 47-000                                   | Ulica<br>Nr budynku / lokalu      | Ulica         | Pokaż pole opisowe<br>Pokaż jako jedno pole                                         |           |                |
| ✔ Podpis        | Popul          | Pokaż dodatkowe d<br>Zapisz ustawienia<br>Domyślne ustawienia  |                                          | Miasto / kod                      |               | Pokaż dodatkowe d<br>Zapisz ustawienia<br>Domyślne ustawienia                       |           |                |
| ٥               | I              | Nazwa towaru lub usługi                                        | Jm.                                      | Ilość Cena netto                  | o Warto       | ść netto Stawka VAT 😡                                                               | Kwota VAT | Wartość brutto |

|   | Nazwa towaru lub usługi |    | Jm.  | į | Ilość | Cena netto | Wartość netto | Stawka VA | TO | Kwota VAT | Wartość brutto |
|---|-------------------------|----|------|---|-------|------------|---------------|-----------|----|-----------|----------------|
| ר |                         | A. | usł. | ~ | 1     | 0.00       | 0.00          | 23%       | ~  | 0.00      | 0.00           |
|   | + =                     |    |      |   |       | Razem      | 0.00          |           |    | 0.00      | 0.00           |